## 積立定期預金入金

お客さまの口座から積立定期預金へ入金を行うことができます。

**手順1** メニュー操作

**₽** ⊼-∆ お取引メニューの [定期預金・外貨預金] → [定期預金 ◎山梨□ お取引メニュー メニュー]をタップし、手順2へ進みます。 銀行 太郎 様 いつもご Ð 残高照会・入出金明細照会 【重要】電子メールを 登録してください。 振込・振替 (借入・返済) Ð 登録メールアドレス data\_taro123456 定期預金・外貨預金 θ 前回ログイン日時 定期預金メニュー 定期預金メニュー 外貨預金メニュー

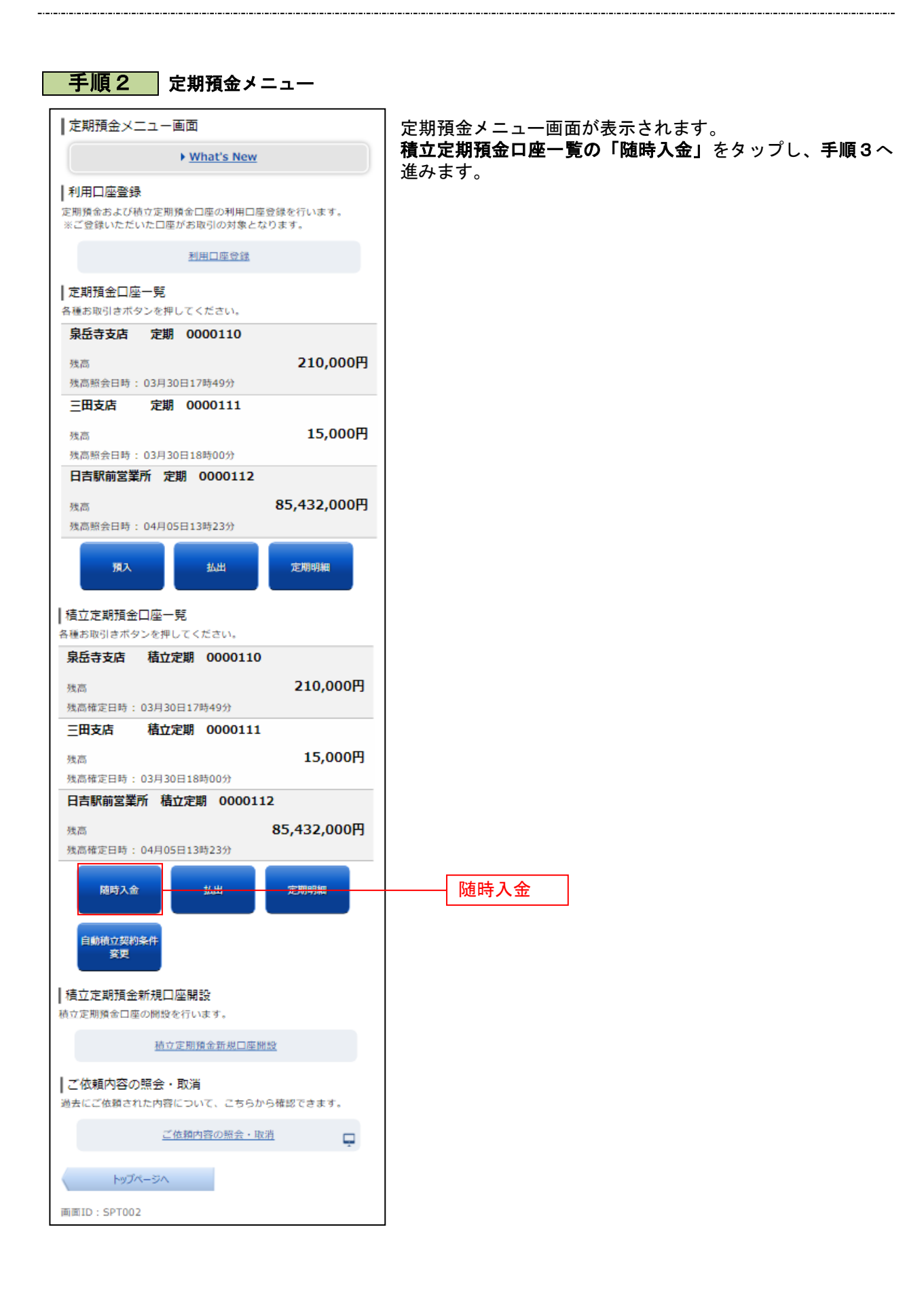

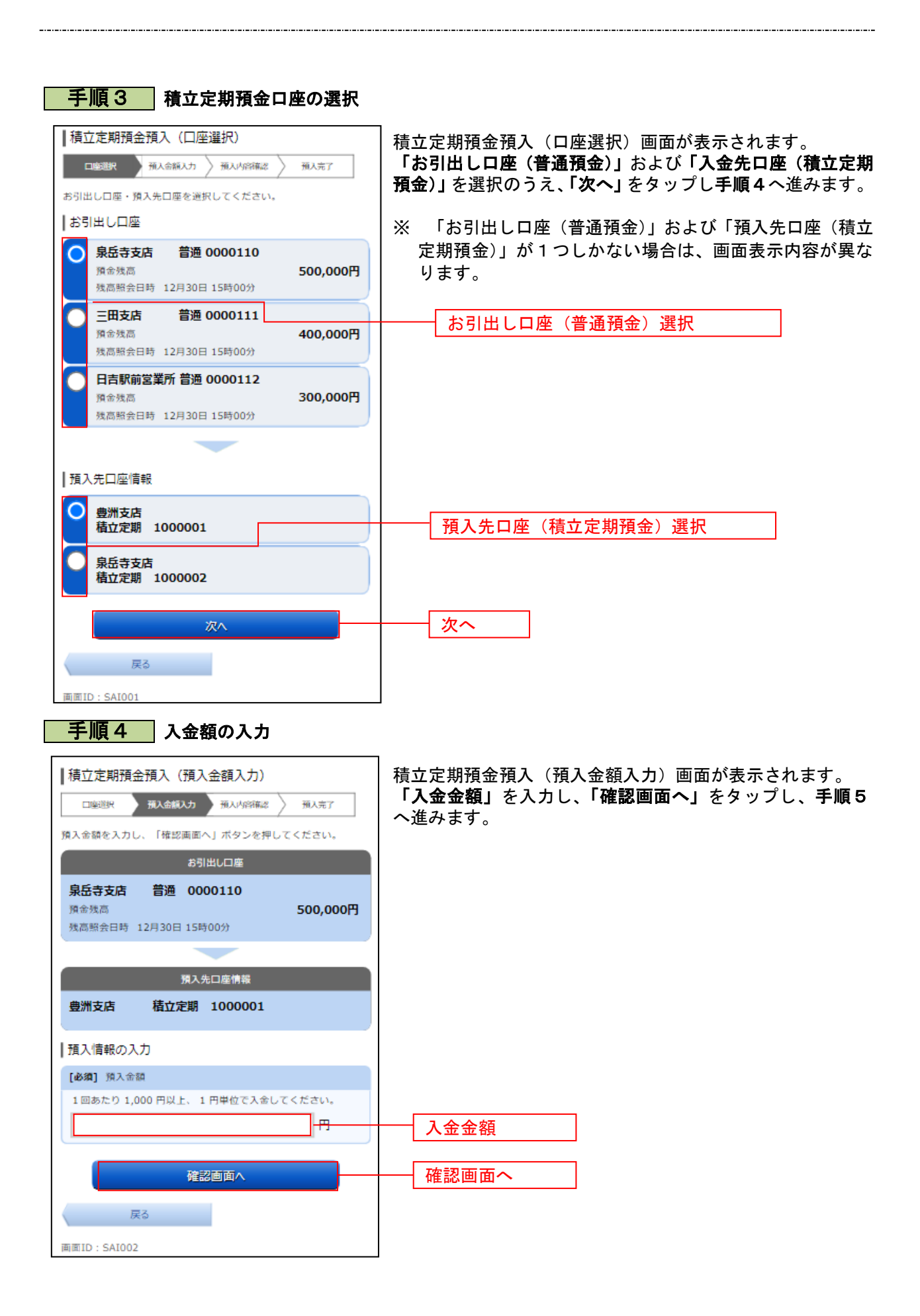

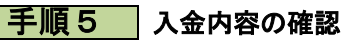

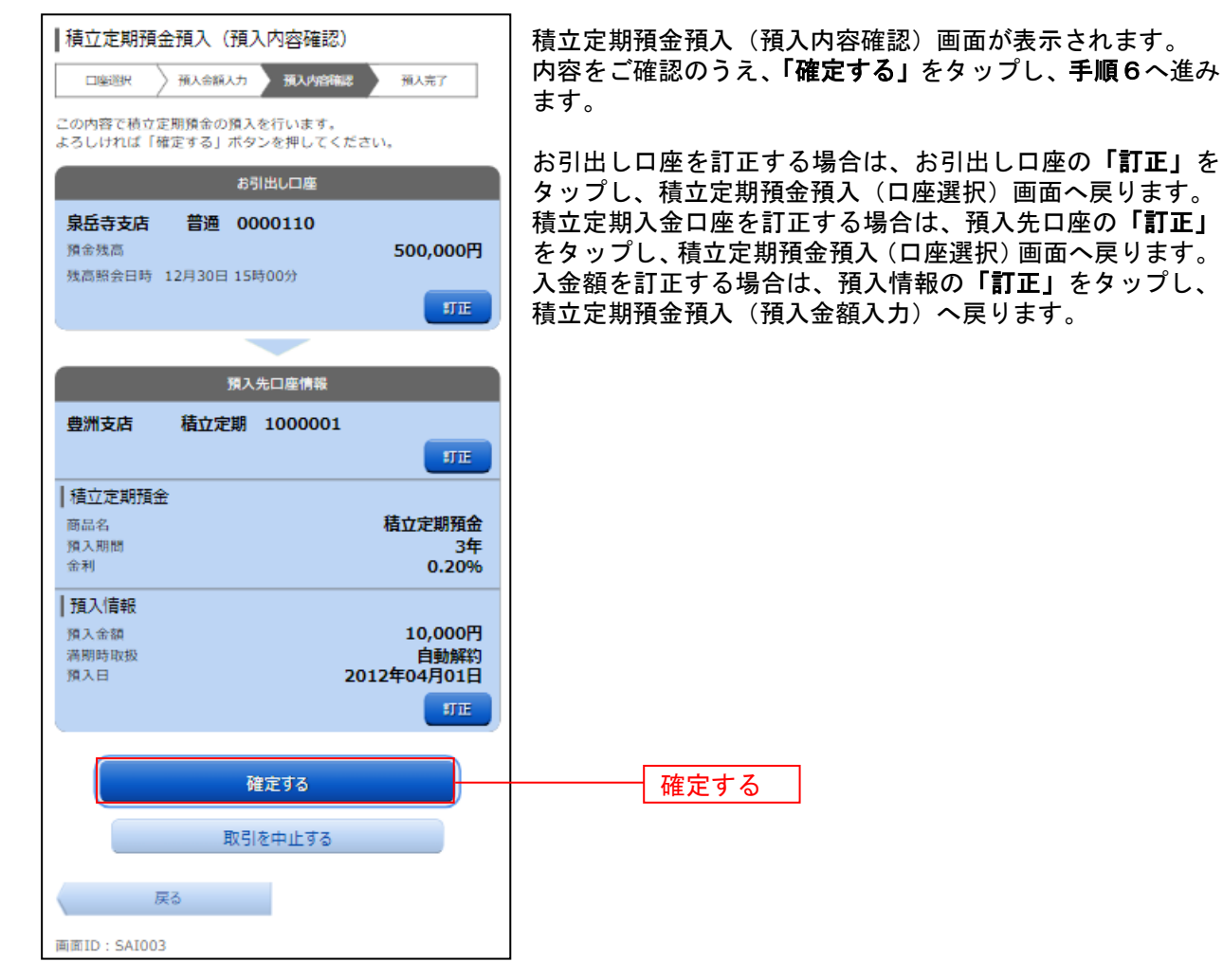

## 手順6 完了

| ┃積立定期預金預入(預入完了)<br>□>>>>>>>>>>>>>>>>>>>>>>>>>>>>>>>>>>>>  |       |         |                |
|-----------------------------------------------------------|-------|---------|----------------|
| 積立定期預金の預入を受け付けました。<br>受付番号は0000010番です。<br>ご利用ありがとうございました。 |       |         |                |
|                                                           | おう    | 出し口座    |                |
| 泉岳寺支店                                                     | 普通 00 | 00110   |                |
|                                                           |       |         |                |
| 預入先口座情報                                                   |       |         |                |
| 豊洲支店                                                      | 積立定期  | 1000001 |                |
| 積立定期預金                                                    |       |         |                |
| 商品名                                                       |       |         | 積立定期預金         |
| 預入期間<br>金利                                                |       |         | 3年<br>0.20%    |
| 預入情報                                                      |       |         |                |
| 預入金額                                                      |       |         | 10,000円        |
| 満期時取扱<br>預入日                                              |       |         | 目動解約<br>04月01日 |
| 預入番号                                                      |       |         | 0003           |
|                                                           |       |         |                |
|                                                           | 定期預金  | メニュー画面へ |                |
| 画面ID: SAI004                                              |       |         |                |

定期定期預金預入(預入完了)画面が表示されます。 内容をご確認ください。